## BLOG 趣味を生かした

PCクラブ資料 2010.10.20

## 動画の投稿「投稿」 You Tube

YouTube を経由し、gooBLOG へ投稿する。

①. YouTube <u>http://www.youtube.com/</u> にアクセスし、まず、アカウントを作成。

| the state      | ユーザー名 |                                                                                                    |
|----------------|-------|----------------------------------------------------------------------------------------------------|
| <b>クリントの作成</b> |       | ユーザー名に使えるのは A - Z の文字と 0 - 9 の数字 わけです。<br>使用可能かチェック                                                 |
|                | 地域    | 8* *                                                                                                |
|                | 生年月日: |                                                                                                    |
|                | 1181  | 〇男性 〇女性                                                                                             |
|                |       | YouTube 上で自分のチャンネルをメールアドレスで検索できるようにしま<br>す                                                          |
|                |       | YouTubeから自分の興味に関連するサービスのお知らせをメールで増け<br>取る                                                           |
|                | 利用规约  | Googleの利用規約と YouTubeの利用規約をご確認ください                                                                   |
|                |       | FU用規約                                                                                               |
|                |       | 1. お客様の単認                                                                                           |
|                |       | ご自身が著作権を採用していないコンテンシのアップロードは、著作権<br>の侵害であり、法律に違反する行為です。著作権をお持ちでないコンテ<br>ンツをアップロードした場合、アカウントが奇妙されます。 |
|                |       | 下の「同意する」をクリックすると、YouTube利用規約、Google利用規<br>約、ブライバシー・ポリシーに回意したものとみなされます。                              |
|                |       | 同意する                                                                                                |

2. 上記登録済みの『ユーザー名』『パスワード』でログインし、
 『アップロード』をクリックする。

You Tube 検索 ランキング アップロード

③. 次の画面で下記をクリックし、ファイルより完成済みの動画データを開く。

動画のアップロード

| か前はまもなくは<br>http://www.yout | の URL で公開され<br>tube.com/watch?v | ます::<br>-EoIPH3syo9Y | 6           |
|-----------------------------|---------------------------------|----------------------|-------------|
| アップロードの進行状<br>況:            | -                               | 100%                 | 7ップロードの詳細 🛞 |
| ブレビュー:                      |                                 |                      | 2           |

『処理中100%—処理が完了しました』でアップロード完了。

④. 上段の<u>アカウント</u>をクリックし、『<u>マイ動画</u>』をクリックする。

| ·····• 1      | afumi0902 🔻 | ログアウト |
|---------------|-------------|-------|
| ー<br>マイ チャンネル | 登録リスト       |       |
| 受信ボックス        | マイ動画 🔸      |       |
| アカウント         | お気に入り       |       |

⑤. 開いた『マイ動画』画面で、<u>対象動画</u>をクリックする。

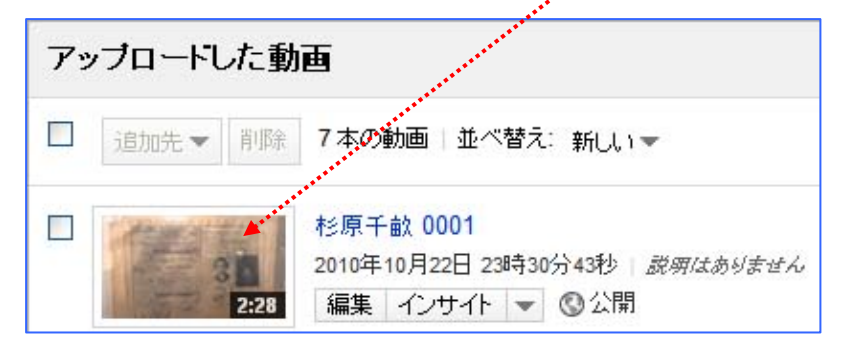

⑥. 開いた画面で『<u>埋め込みコード</u>』をクリックする。

| この動画は一般公園です。                                                                                                    |                                                             |                                                                      |          |       |                                                       |
|----------------------------------------------------------------------------------------------------|-------------------------------------------------------------|----------------------------------------------------------------------|----------|-------|-------------------------------------------------------|
| fumi0902 1 2010年10月22日<br>1明はありません                                                                                                    |                                                             |                                                                      | ۲        | ) 😸   |                                                       |
| 評価する 💡                                                                                                    | + 追加先 -                                                     | ∽ 闇と 共和                                                              | <埋め込みコード | - 14  |                                                       |
| cohiest width-*37A* bai                                                                                                    |                                                             | nama- <sup>a</sup> morri a *                                         |          | ×     |                                                       |
| value="http://www.youtu<br>fs=1samp:hl=ja_JPsamp:c                                                                                                  | be.com/v/rwvtBYc<br>plor1=0x00669944                        | mdvE?<br>mp;color2=0x54abd6"><                                       | /pa      |       |                                                       |
|                                                                                                    |                                                             |                                                                      |          |       |                                                       |
| TARDOTATAR DARGETALLOWS<br>選択後に、上記の埋め込みコート<br>変わります。                                                                                                | 11Screen" value<br>をコピーして貼り付け                               | でくだきし、選択内容により、こ                                                      | 2-Ma     |       |                                                       |
| マネアンジョンス カステム 1000 2000 2000 2000 2000 2000 2000 200                                                                                                | uliScreen" value<br>をコピーして貼り付け                              |                                                                      | 1-ha     | ***** |                                                       |
| マネコンクスマネス カネスニース1000<br>選択(別こ、上記の埋め込みコート<br>支わります。<br>✓ 関連する動画を含める<br>□ ブライバシー強化モードを有                                                               | ullScreen"_value<br>をコピーして貼り付け<br>切にする[7]                   | w <sup>■</sup> たたい。 <sup>™</sup> ンく/naramンのara<br>でくだき、い選択内容により、=    | -Ht      | ***** | •••<br>• 表示枠の                                         |
| マネロシンスマネス カスロース 1000<br>違い) に、上記の埋め込みコート<br>変わります。<br>図 関連する動画を含める<br>□ ブライバシー強化モードを有<br>□ mame 埋め込みコードを使い                                          | 111Screen*_value<br>をコピーして除り付け<br>的にする[7]<br>別する (ページ版)[7]  | w <sup>™</sup> true <sup>™</sup> ン(naramン(naram<br>でくだき、い 選択内容により、 = | -ht      | ••••• | <br>                                                  |
| <ul> <li>▼amacraram_nama=*a1km/E<br/>違択(約こ、上記の埋め込みコート<br/>変わります。</li> <li>図 関連する動画を含める</li> <li>ゴライバシー保化モードを有</li> <li>■ mame 埋め込みコートを使用</li> </ul> | 1115craen* - value<br>をコピーして除り付け<br>切こする [7]                | ■"たたい。" べんのようあい くのみさみ<br>でくだき、 い 選択内容により、 =                          |          | ***** | <sup>、・</sup> ・表示枠の<br>・・・カラーモードの選択<br>大きさは           |
| ************************************                                                                                                    | 111Screen* svalue<br>を出ビーして除り付け<br>切にする(?)<br>なった(ペーン(税)(?) | *************************************                                | HI       |       | ・・<br>・表示枠の<br>・・・カラーモードの選択<br>大きさは<br>・・・カスタム『320』設5 |
| ************************************                                                                                                    | ************************************                        | ************************************                                 |          |       | ・・<br>・表示枠の<br>・・・カラーモードの選択<br>大きさは<br>・・・カスタム『320』設5 |

- ⑦. 上記設定後、『埋め込みコード』をコピーする。
- ⑧. ここで自分の GooBLOG 編集画面を開く。
  - A. モジュールメニュー『ブログパーツ』をクリックし『変換元タグ』に
     コピーした『埋め込みコード』を貼り付け <u>600 プログパーツに変換</u>をクリック。
  - B. 次の画面で『Goo ブログパーツタグ』をコピーし、新規投稿の記事欄へ 貼り付ける。その他編集を終了し完了。